## Iscriversi ad un corso di formazione Collegarsi ad un ente o associazione

Con i dati del proprio account (e-mail e password) accedere al MyCesvot e cliccare su formazione

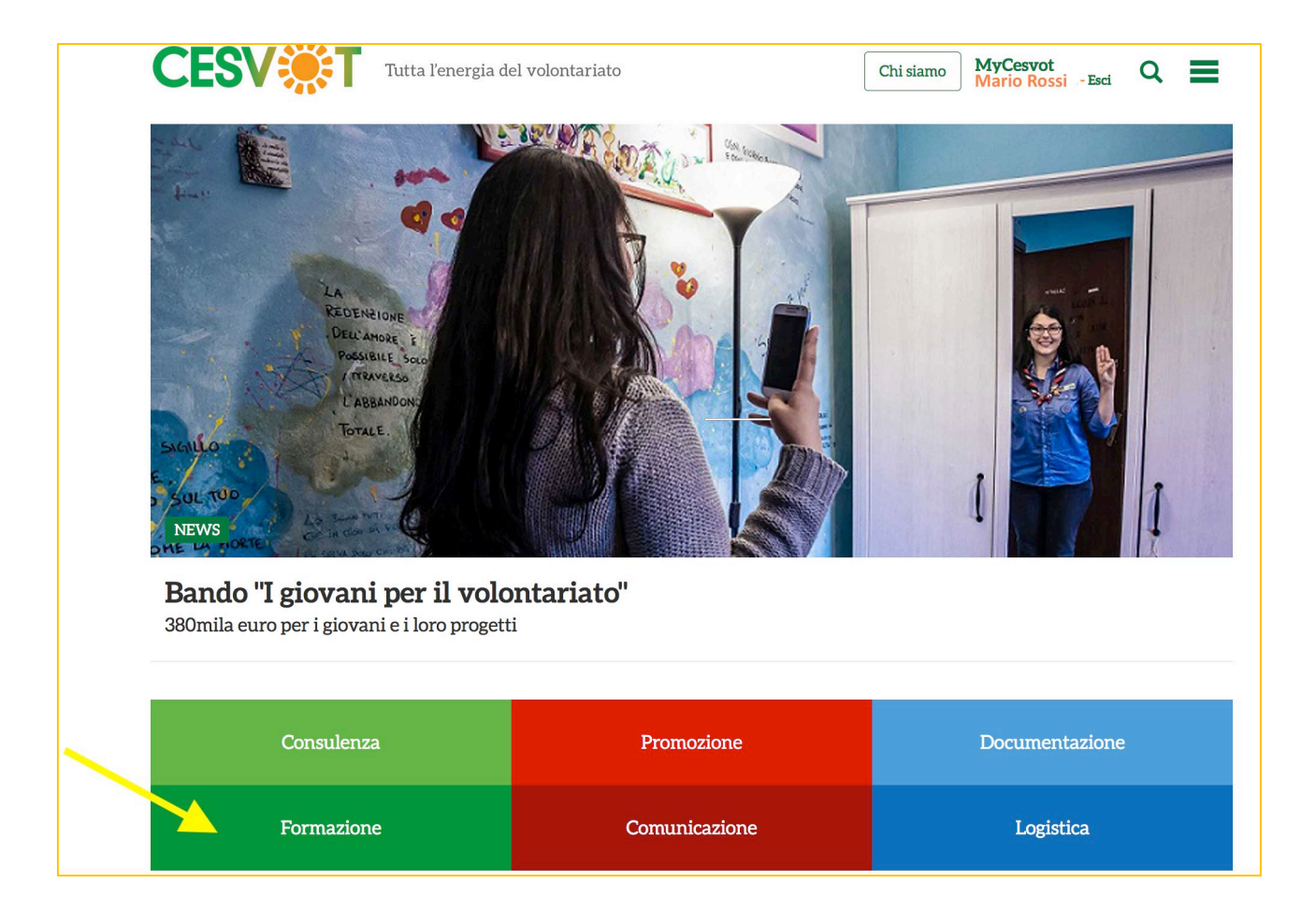

## Nella schermata successiva cliccare su corsi di formazione e seminari

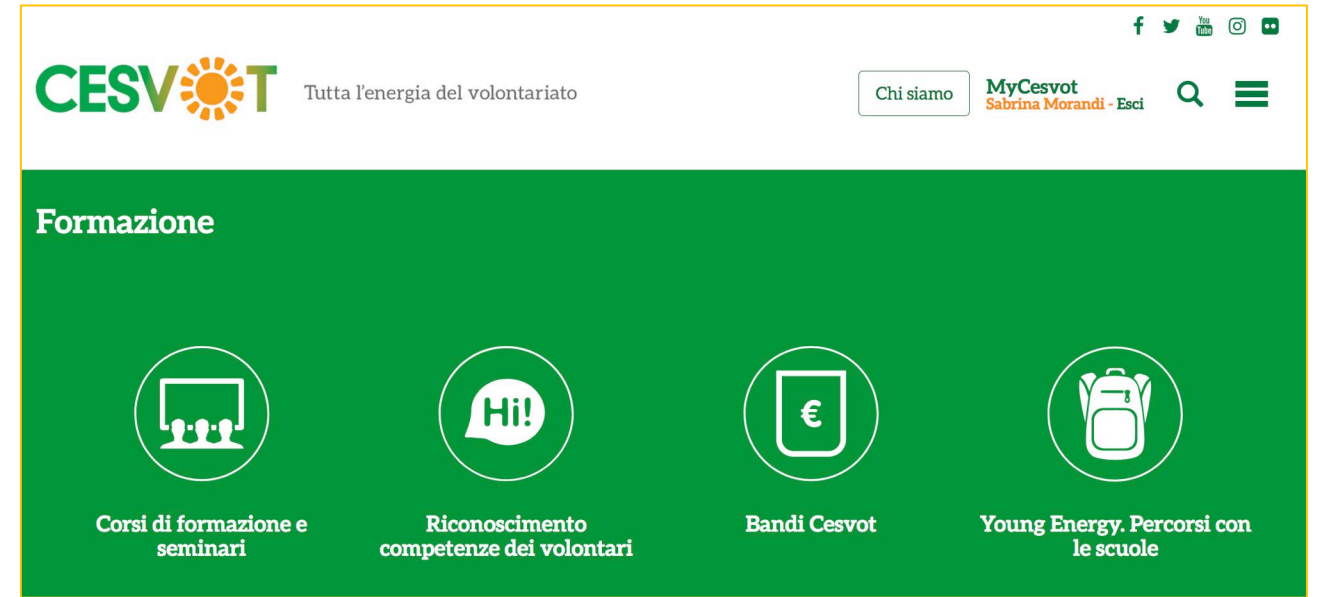

Si aprirà una pagina dove sono presenti le schede dei corsi di formazione aperti, cliccare sul corso prescelto e procedere all'iscrizione cliccando su **iscriviti** 

-----

Se non sei collegato a nessun ente o associazione, devi effettuare un **collegamento** (come volontario o altro) prima di poterti iscrivere ad un corso

Dal tuo profilo accedi ai tuoi collegamenti

| CESV 🌞 T              | Tutta l'energia del volontariato        | 🏘 Home                    | 🛔 Ee tue attività | <ul> <li>Esci</li> <li>Il tuo profilo ~</li> <li>I tuoi collegamenti</li> </ul> |
|-----------------------|-----------------------------------------|---------------------------|-------------------|---------------------------------------------------------------------------------|
|                       | Aggiorna i tuoi dati<br>Cambia password |                           |                   |                                                                                 |
|                       |                                         |                           |                   | Esci                                                                            |
| Richiedi una consulen | za Iniziative pubbliche                 | <b>Diventa volontario</b> | Collane           | Cesvot                                                                          |

## clicca su collegati ai tuoi enti

|                                                                                                    |                                                                                                    |        | ۵.                | 🗭 Esci             |
|----------------------------------------------------------------------------------------------------|----------------------------------------------------------------------------------------------------|--------|-------------------|--------------------|
| CESV 🄅 T                                                                                           | Tutta l'energia del volontariato                                                                                                    | 倄 Home | 📰 Le tue attività | 🛔 Il tuo profilo ~ |
| I tuoi collegam                                                                                    | enti                                                                                                    |        |                   |                    |
| Elenco degli Enti a cu<br>Di seguito la lista degli Enti a cu<br>Se i collegamenti inseriti non so | <b>ti sei collegato</b><br>ti risulti collegato e i relativi ruoli.<br>no corretti sei pregato di segnalarcelo dalla pagina seguente. |        |                   |                    |
|                                                                                                    | % COLLEGATI AI TUOI ENTI                                                                                                    |        |                   |                    |
| COLLEGAMENTI ATTIVI                                                                                | Elenco degli Enti a cui sei collegato                                                                                                 |        |                   |                    |
|                                                                                                    |                                                                                                    |        |                   |                    |

## Nella schermata successiva inserisci i dati richiesti

|                                         |                              |        | 4                 | 🕩 Esci             |
|-----------------------------------------|------------------------------|--------|-------------------|--------------------|
|                                         | a l'energia del volontariato | 🖨 Home | 📰 Le tue attività | 🛔 11 tuo profilo 🗸 |
| Nuovo collegamento Collegati ad un ente |                              |        |                   | ×                  |
|                                         |                              |        |                   |                    |
| Ente (*)                                | Seleziona                    |        |                   | T                  |
| Ruolo nell'ente (*)                     | Seleziona                    |        |                   | •                  |
| Data inizio (*) 🕢                       |                              |        |                   |                    |
| Note specifiche del ruolo               |                              |        |                   |                    |
|                                         | SALVA                        |        |                   |                    |
|                                         |                              |        |                   |                    |
|                                         |                              |        |                   |                    |
|                                         |                              |        |                   |                    |
|                                         |                              |        |                   |                    |
|                                         |                              |        |                   |                    |

Indica il ruolo che ricopri all'interno dell'ente/associazione selezionata

| CESV T Tutt                             | a l'energia del volontariato                          | 🖀 Home | 📰 Le tue attività | 🛔 ll tuo profilo 🗸 |
|-----------------------------------------|-------------------------------------------------------|--------|-------------------|--------------------|
| Nuovo collegamento Collegati ad un ente |                                                       |        |                   |                    |
|                                         |                                                       |        |                   |                    |
| Ente (*)                                | Seleziona                                             |        |                   |                    |
| Ruolo nell'ente (*)                     | Seleziona                                             |        |                   |                    |
| Data inizio (*) 🤣                       | Ruoli istituzionali                                   |        |                   |                    |
| Note specifiche del ruolo               | Presidente / Legale rappresentante<br>Vice presidente |        |                   |                    |
|                                         | Componente Direttivo                                  |        |                   |                    |
|                                         | Altri ruoli / inquadramento                           |        |                   |                    |
|                                         | Volontario                                            |        |                   |                    |
|                                         | Altro (specifica nelle note)                          |        |                   |                    |
|                                         |                                                       |        |                   |                    |
|                                         | ÷                                                     |        |                   |                    |

Dopo aver cliccato su salva arriverà una **e-mail di notifica all'associazione che dovrà confermare il collegamento** ed a questo punto potrai iscriverti al corso di formazione